## OBS Studioなどの配信用アプリケーションで使用するための設定方法

ここに記載した手順は、配信用アプリケーションを起動する前に行ってください。

## Model12本体の設定

- Model 12本体のUSBオーディオモードを「STEREO MIX」 に設定します。 設定方法については、取扱説明書「第12章 USBオーディオ インターフェース」の「USBオーディオモード」をご参照く ださい。
- 2. 配信する音声にMAINフェーダーを有効にするため、POST RECスイッチを「オン」にします。

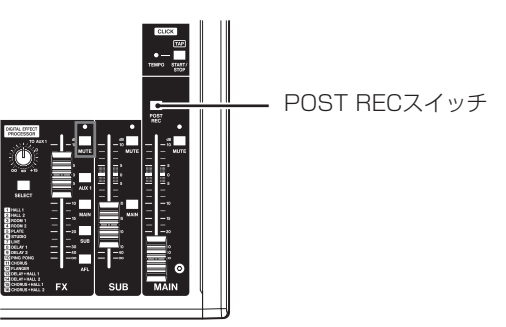

● Macの場合は、上記の対応で配信用アプリケーションをご使用 いただけます。

## パソコンのサウンド設定(Windows)

パソコンの入出力デバイス、サンプリング周波数、ビットレートお よびチャンネル数を使用する環境に合わせて設定します。

1. 「サウンド」の設定画面を開きます。

| 19 <b>2</b>                 |                                                          | - D                 |  |  |  |
|-----------------------------|----------------------------------------------------------|---------------------|--|--|--|
| @ #-h                       | サウンド                                                     |                     |  |  |  |
| 設定の検索                       | ロカデバイスを漏砕してください                                          | 開連設定                |  |  |  |
|                             | スピーカー (Model 12) 〜                                       | Bluetooth とその他のデバイス |  |  |  |
| 977h                        | - 部のアプリでは、カスタム出力設定を使用します。それらの設定はサウンドの詳細                  | サウンド コントロール パネル     |  |  |  |
| 717711                      | BEE CRASSING .                                           | マイクのプライバシー設定        |  |  |  |
| 46. 444147                  | 7/42/07/07/                                              | 簡単操作のオーディオ設定        |  |  |  |
| 44 9991                     | a-bia                                                    |                     |  |  |  |
| □ 通知とアクション                  | 40 100                                                   | 質問がありますか?           |  |  |  |
| h maz-r                     | ▲ トラブルシューティング                                            | へルプを表示              |  |  |  |
| 2 AFCT                      | サウンド デバイスを管理する                                           |                     |  |  |  |
| () 電源とスリーブ                  |                                                          | Windowsをより良い製品に     |  |  |  |
|                             | 入力                                                       | フィードパックの送信          |  |  |  |
| D //979-                    | 入力デバイスを満訳してください                                          |                     |  |  |  |
| ニ ストレージ                     | マイク (Model 12) 〜                                         |                     |  |  |  |
| ロタ タブレット モード                | 一部のアプリでは、カスタム入力設定を使用します。それらの設定はサウンドの詳細<br>設定でカスタマイズできます。 |                     |  |  |  |
| 目 マルチタスク                    | 7/1120/0/71                                              |                     |  |  |  |
| -                           | マイクのテスト                                                  |                     |  |  |  |
| ➡ 20 PC \070919989          | Q                                                        |                     |  |  |  |
| ※ 共有エクスペリエンス                | 点 トラブルシューティング                                            |                     |  |  |  |
| CD クリップポード                  | サウンド デバイスを管理する                                           |                     |  |  |  |
| > リモート デスクトップ               | サウンドの評細オプション                                             |                     |  |  |  |
| <ol> <li>パージョン情報</li> </ol> | → アプリの音量とデバイスの設定                                         |                     |  |  |  |

## メモ

デスクトップ画面の右下のサウンドアイコンを右クリックし、 「サウンドの設定を開く」から「サウンド」を開くことも可能です。

- 2. 出力デバイス項目を「スピーカー Model 12」に設定します。
- 3. 入力デバイス項目を「マイク (Model 12)」に設定します。
- 「サウンド コントロール パネル」をクリックし、「サウンド画 面」を開きます。
- 5. 「録音」タブ画面を表示し、「Model 12」を選択します。

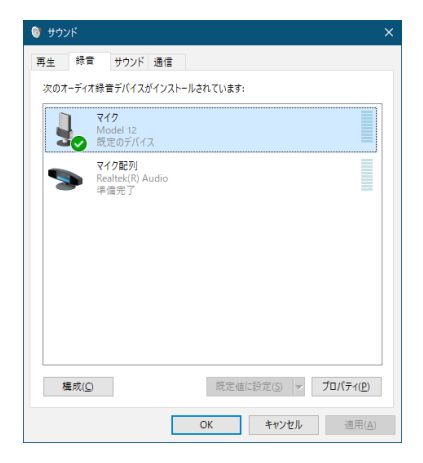

6. 「Model 12」の「プロパティ」をクリックし、「マイクのプロ パティ」画面を開きます。 7. 「詳細」タブ画面を表示し、「既定の形式」を設定します。

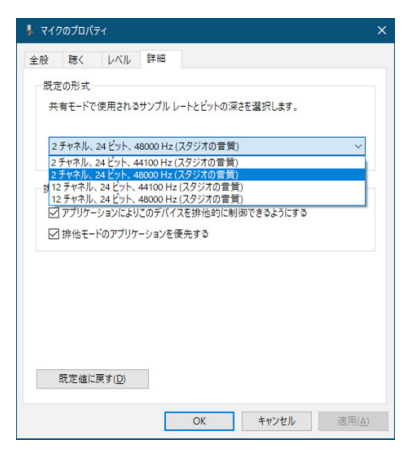

- OBS Studioなどの2チャンネルのオーディオデバイスを 対象とするアプリケーションを使用する場合は、2チャン ネルの設定を選択します。それ以外の場合は、12チャン ネルを選択します。
- サンプルレートは、本機にロードするソングのサンプル レートに合わせてください。ソングをロードしない場合 は、いずれのサンプルレートも使用できます。
- 8. 「再生」タブ画面を表示し、「スピーカー (Model 12)」を選択します。

|     | 録音    | サウンド              | 通信    |       |      |  |   |
|-----|-------|-------------------|-------|-------|------|--|---|
| FØ₽ | 手生デバイ | えを選択して            | その設定を | 変更してく | ださい: |  |   |
|     |       | Kピーカー<br>Aodel 12 |       |       |      |  |   |
|     |       | 民定のテバイン           | ζ     |       |      |  | - |
|     |       |                   |       |       |      |  |   |
|     |       |                   |       |       |      |  |   |
|     |       |                   |       |       |      |  |   |
|     |       |                   |       |       |      |  |   |
|     |       |                   |       |       |      |  |   |
|     |       |                   |       |       |      |  |   |
|     |       |                   |       |       |      |  |   |
|     |       |                   |       |       |      |  |   |

9. 「スピーカー (Model 12)」の「プロパティ」をクリックし、「ス ピーカーのプロパティ」画面を開きます。 10.「詳細」タブ画面を表示し、「既定の形式」を設定します。 「再生」タブ画面の「既定の形式」の設定は、「録音」タブ画面 で設定したサンプルレートとビットの深さに設定してくださ い。

| ) スピーカーのプロパティ                                                                                                    | × |
|----------------------------------------------------------------------------------------------------|---|
| 全般 レベル 詳細 立体音響                                                                                                   |   |
| - 既定の形式<br>共有モードで使用されるサンブル レートとビットの深さを選択します。                                                                     |   |
| 24 ビット、48000 Hz (スタジオの言質)<br>24 ビット、44000 Hz (スタジオの言質)<br>24 ビット、44000 Hz (スタジオの言質)<br>24 ビット、46000 Hz (スタジオの言質) |   |
| #F1位モート<br>図 アブリケーションによりこのデバイスを排他的に制御できるようにする<br>図 排他モードのアブリケーションを使先する                                           |   |
|                                                                                                    |   |
|                                                                                                    |   |
| 現定値に戻す(D)                                                                                                    |   |
| OK キャンセル 適用(A                                                                                                    |   |

- 11. 配信アプリケーションを起動し、配信などを行います。
- **12.** 配信終了後、マルチチャンネルを使用する他のソフトウェアを 使用する場合は、設定を「マルチチャンネル」に戻します。
  - 手順**1.**のUSBオーディオモードの設定を「MULTI INPUT」にします。
  - 手順7.のマイクのプロパティの設定を「12チャンネル」
     の設定にします。